# Scorecard item instructions

# Weekly OTC Sales

In Pioneer go to Sale tab Select - Search POS Drawer In Posted between section - put in start date and end date Select - Reports tab Scroll down and select - Sales Summary Report will populate on your screen To get your OTC Sales: In Sales portion of this report, go down to OTC Tax (8.00%) This is the OTC dollar amount sold between the dates you selected

# **Inventory Valuation**

In Pioneer go to Analysis tab

- Select Financial Reports
- Select Inventory Valuation
- When screen pops up, put in the As Of Date
- Inventory Group Rx
- Then Select View
- Report will populate on your screen
- To get your Inventory number:
  - Look at Positive BOH totals
    - The number in bold print is your Inventory Valuation

## Immunizations

- In Pioneer go to Rx tab
  - Select binoculars
  - In the Middle column find Completed Between section
  - Put start date and end date in (Ignore time options)
  - Go to tabs and select Dispensed Item (5)
  - To select only Immunizations, go to Drug Category and select the drop down arrow
  - Scroll almost to the bottom and select Rx Item Vaccines
  - At the bottom of your page, select Search-F12
  - Your screen with populate with an Excell sheet of the vaccines given between your dates

## **Transfers In and out**

- In Pioneer go to Rx tab
  - Select binoculars
  - In the Middle colum find Transferred Between
  - Put your dates in
  - The next line down, Transferred To/Transferred From select drop down arrow Select Out of Network this will take other Chancy Drugs out of the report
  - Go to Reports scroll to bottom, (or press end to go to the bottom)

Select - Transfer Rx List (In Out) Report will populate on your screen Report is divided into two transfer types: in and out Put Total Rx on your scorecard for both in and out

#### Negative balance on hand

In Pioneer go to Inventory tab Select Inventory Worksheet From Drop Down menus: Inventory Group - Rx Item Status - Active Item Scope - Rx Inventory Group Status - Active BOH Between - -9999 and -1 Select Filter Count number of items with On Hand balance Put this number on your scorecard

# **Diabetic Net**

This information is found in Google Drive Search for Company Weekly TO Find Weekly Completed Diabetic Supply Net section Select proper week and company line This the the Net amound your location has sold.

#### **Purchasing Percent**

In your current Snapshot, scroll to the bottom of the report Your Purchasing % is in Yellow (the column is titled Actual) The is the % to add to your scorecard

# GIPS

In your current Snapshot, scroll to the bottom of the report In the Blue Columns - Dispensing Behind the counter Look at the column titled Profit per Script The \$ amount at the bottom of that column is your GIPS

## **RM Patients Added**

This is a manual number Each store should have a spot where they can record the number of jotforms sent in Total everyone's numbers - this is your RM Patient Added number